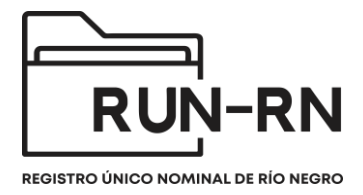

## Tutorial Línea #102 para Directores, Delegadas/o, subdelegadas/o y/o Coordinadores/as

## ¿Cómo recepciona la llamada el/la delegada/o y/o director/a?

Una vez que el/la delegada/os toma conocimiento de la existencia de una situación problemática que ingresa a partir de una llamada a la Línea #102, deberá ingresar al sistema RUN-RN utilizando su usuario y contraseña, una vez allí, en HOME podrán ver las alertas, siendo el último dato "Línea #102 Pendientes", allí harán Clic sobre el número que indica la cantidad de llamadas en espera, pudiendo acceder al listado.

| unicef                                                                                                    |                                                                    |                             |                   |              |         |                                          |                          |  |  |
|----------------------------------------------------------------------------------------------------|--------------------------------------------------------------------|-----------------------------|-------------------|--------------|---------|------------------------------------------|--------------------------|--|--|
|                                                                                                    |                                                                    |                             |                   |              |         | 💼 👔 🔬 Usuario: sup-vi                    | edma 👔 Cerrar Sesión     |  |  |
| <ul> <li>Principal</li> </ul>                                                                                                    | Bienvenido a RUN                                                   |                             |                   |              |         |                                          |                          |  |  |
| Legajos<br>Legajos por Relación Vincular<br>Medidas de Protección Integral<br>Medidas de Protección Excencional                                       | Equipo Territorial<br>Provincial                                   | PER 45 dias                 | Ve<br>PER 90 dias | PER 120 dias | PER 150 | 180 dias del<br>comienzo de la<br>medida | Línea #102<br>Pendientes |  |  |
| Solicitudes de l'Adecidad de<br>Portección Excepcional pendientes<br>de aprobar<br>Medidas Penal Juvenil<br>Programa Acompañamiento para el<br>Eoreso | VIEDMA VALLE<br>INFERIOR<br>CHOELE CHOEL<br>INGENIERO<br>JACOBACCI | 15                          | 16                | 16           | 16      | 0                                        | 5                        |  |  |
| Intervenciones PAE pendientes de<br>aprobar<br>Dispositivos de Cuidado en<br>residencias                                                              | <ul> <li>Alertas de Trámites Admir</li> </ul>                      | 0<br>nistrativos Pendientes | 0                 | 0            | 0       | 0                                        | 3                        |  |  |
| Familia Solidaria<br>Referentes PAE<br>Linea #102<br>Historial de Transferencia de                                                                    |                                                                    |                             |                   |              |         |                                          |                          |  |  |
| Legajos<br>Reportes<br>Mi menú                                                                                                    |                                                                    |                             |                   |              |         |                                          |                          |  |  |

¿Qué implica que una llamada se encuentre pendiente? Quiere decir que Director/a, el/la delegada/o, sub-delegado/a y/o coordinador/a no ha tomado contacto con la información registrada por el operador/a de la Línea #102.

Es importante recordar que el registro en el sistema RUN-RN no elimina la comunicación telefónica, sino que brinda mayor cantidad de datos en tiempo real.

Una vez que ingresa al listado de llamadas pendientes, deberán hacer clic sobre la lupa de "editar/consultar" accediendo de ese modo al contenido de la llamada. Hasta ese momento vera en la columna **Aceptada por**, como **No aceptada**, una vez que la llamada sea aceptada, desaparecerá de ese listado, allí accederá a la información haciendo clic en **Ver históricos**.

|                    |                      | Bu               | uscar: Ingrese su busque         | eda              |                 |              |                  |
|--------------------|----------------------|------------------|----------------------------------|------------------|-----------------|--------------|------------------|
|                    | Ver hist             | óricos           |                                  | 0 1              | Todos 🔵         | Pertinente   | No<br>pertinente |
|                    |                      | (1 0             | f1) 🙀 😽 🚺                        |                  |                 |              | e Exportar xis.  |
| Número de Registro | Principal motivo     | Fecha de llamada | Equipo Territorial<br>Provincial | Estado           | Usuario de alta | Aceptada por | Editar/Consulta  |
| 44                 | NNoA Extraviado      | 21/06/2022 11:29 | VIEDMA VALLE<br>INFERIOR         | Recibida por 102 | viedma102       | No aceptada  | P 4              |
| 38                 | Abandono             | 26/05/2022 13:40 | VIEDMA VALLE<br>INFERIOR         | Recibida por 102 | op102           | No aceptada  | <b>Q</b>         |
| 36                 | Violencia entre NNoA | 26/05/2022 12:27 | VIEDMA VALLE<br>INFERIOR         | Recibida por 102 | viedma102       | No aceptada  | 9                |
| 35                 | Maltrato físico      | 26/05/2022 11:21 | VIEDMA VALLE                     | Recibida por 102 | viedma102       | No aceptada  | ٩                |
| 33                 | Maltrato físico      | 24/05/2022 12:15 | VIEDMA VALLE<br>INFERIOR         | Recibida por 102 | viedma102       | No aceptada  | Q                |
|                    |                      | (1 o             | f1)                              |                  |                 |              | ra Exportar xis. |

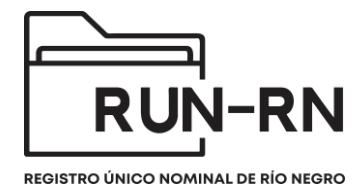

Una vez que ingrese (haciendo clic en la lupa de editar/consultar de la llamada que se le ha sido asignada) podrán ir abriendo cada una de las solapas, accediendo a la información registrada por el/la operadora de la Línea #102.

| L | nea #102 :                           |
|---|--------------------------------------|
|   | ▶ Registro de Llamada #102           |
|   | Descripción del motivo de consulta   |
|   | NNyA involucrados en la llamada      |
|   | Datos del centro de vida de los NNyA |
|   | Datos de la persona que llama        |
|   | > Motivo de la consulta              |
|   | Resolución de llamadas pertinentes   |
|   | Aceptar Ilamada Cancelar             |

En la imagen siguiente, podrá ver marcado con una flecha el número de registro de la llamada, el mismo se genera automáticamente. Dicho número será de referencia para que el equipo territorial que intervenga (si fuera necesario) pueda acceder a la información referida a la llamada.

| uni                                             | icef                                                     |                  | EXERCISE UNIX A ROMAN |
|-------------------------------------------------|----------------------------------------------------------|------------------|-----------------------|
| ← Principal                                     | .ínea #102 :                                             |                  |                       |
| Legajos                                         | ✓ Registro de Llamada #102                               |                  |                       |
| Legajos por Relación Vincular                   |                                                          |                  |                       |
| Medidas de Protección Integral                  | Numero de Registro :                                     |                  |                       |
| Medidas de Protección Excepcional               | Fecha :                                                  | 21/06/2022 11:29 |                       |
| Solicitudes de Medidas de                       | Llamada (pertinencia) : *                                | Pertinente       |                       |
| Protección Excepcional pendientes<br>de aprobar | Tipo de llamada no pertinente :                          | -Seleccione-     |                       |
| Medidas Penal Juvenil                           | Tipo de derivación de llamadas no vinculadas a NNyA :    | Selectione       |                       |
| Programa Acompañamiento para el<br>Egreso       |                                                          |                  |                       |
| Intervenciones PAE pendientes de<br>aprobar     | Comentarios adicionales :                                |                  |                       |
| Dispositivos de Cuidado en<br>residencias       |                                                          |                  |                       |
| Familia Solidaria                               |                                                          |                  |                       |
| Referentes PAE                                  |                                                          |                  |                       |
| Línea #102                                      | Descripción del motivo de consulta                       |                  |                       |
| Historial de Transferencia de                   | <ul> <li>NNyA involucrados en la llamada</li> </ul>      |                  |                       |
| Legalos                                         | <ul> <li>Datos del centro de vida de los NNyA</li> </ul> |                  |                       |
| Reportes                                        | <ul> <li>Datos de la persona que llama</li> </ul>        |                  |                       |
| Mi menú                                         | Motivo de la consulta                                    |                  |                       |
|                                                 | <ul> <li>Resolución de llamadas pertinentes</li> </ul>   |                  |                       |
|                                                 | Aceptar llamada Cancelar                                 |                  |                       |

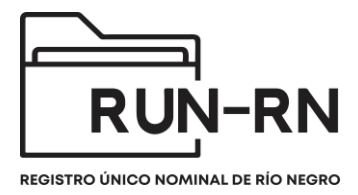

Una vez que se toma conocimiento de todo el contenido, se ira a: **Aceptar llamada**, una vez que se haga clic allí desaparecerá del listado de HOME.

| <ul> <li>Principal</li> </ul>                   | Linea #102 :                                           |                                                                   |  |  |  |  |  |  |  |
|-------------------------------------------------|--------------------------------------------------------|-------------------------------------------------------------------|--|--|--|--|--|--|--|
| Legajos                                         | Registro de Llamada #102                               |                                                                   |  |  |  |  |  |  |  |
| Legajos por Relación Vincular                   | Descripción del motivo de consulta                     |                                                                   |  |  |  |  |  |  |  |
| Medidas de Protección Integral                  | NNyA involucrados en la llamada                        |                                                                   |  |  |  |  |  |  |  |
| Solicitudos do Modidos do                       | Datos del centro de vida de los NNyA                   |                                                                   |  |  |  |  |  |  |  |
| Protección Excepcional pendientes<br>de aprobar | > Datos de la persona que llama                        |                                                                   |  |  |  |  |  |  |  |
| Medidas Penal Juvenil                           | <ul> <li>Motivo de la consulta</li> </ul>              |                                                                   |  |  |  |  |  |  |  |
| Programa Acompañamiento para el<br>Egreso       | <ul> <li>Resolución de llamadas pertinentes</li> </ul> |                                                                   |  |  |  |  |  |  |  |
| Intervenciones PAE pendientes de<br>aprobar     | Resolución : *                                         | O Requiere intervención Requiere solo información / asesoramiento |  |  |  |  |  |  |  |
| Dispositivos de Cuidado en                      | Tipo de intervención : *                               | No Inmediata                                                      |  |  |  |  |  |  |  |
| residencias                                     | Servicio de intervención inmediata :                   | Seleccione                                                        |  |  |  |  |  |  |  |
| Familia Solidaria                               | Estado :                                               | Recibida por 102                                                  |  |  |  |  |  |  |  |
| Línea #102                                      | La llamada se deriva a :                               | VIEDMA VALLE INFERIOR                                             |  |  |  |  |  |  |  |
| Historial de Transferencia de Legajos           | Aceptar Ilamada Cancelar                               |                                                                   |  |  |  |  |  |  |  |
| Reportes                                        |                                                        |                                                                   |  |  |  |  |  |  |  |
| Mimenú                                          |                                                        |                                                                   |  |  |  |  |  |  |  |

En este momento, el supervisor debe de informarle al equipo territorial del numero de llamada para que pueda intervenir en la misma. El ETP es el encargado de agregar la "Referencia 102" en el legajo del nnya.

| Legajo: | egajo: VIVVV00000003/24 - GIANCARLO PEPE |                                                                                                    |  |  |  |  |  |  |  |
|---------|------------------------------------------|----------------------------------------------------------------------------------------------------|--|--|--|--|--|--|--|
| Agregar | r: A MPI(0) A MPE(                       | 1) > MPJ(0) > PAE(0)                                                                                                    |  |  |  |  |  |  |  |
| Datos   | Personales Relación V                    | Vincular Trámites MPI MPE MPJ PAE Datos Adicionales Información Judicial                                                                                                    |  |  |  |  |  |  |  |
| -       | Caratula                                 | FE(1) MPJ(0)   PAE(0) In Vincular Trámites MPI MPE MPJ PAE Datos Adicionales Información Judicial GIANCARLO PEPE VIVVV00000003/24 VIVVV00000003/24 Masculino VIVVV00000003/24 VIEDMA VALLE INFERIOR VIEDMA VALLE INFERIOR |  |  |  |  |  |  |  |
|         | Apellido y Nombre : *                    | GIANCARLO PEPE                                                                                                    |  |  |  |  |  |  |  |
|         | Código :                                 | VIVVV0000003/24                                                                                                    |  |  |  |  |  |  |  |
|         | Género : *                               | Masculino                                                                                                    |  |  |  |  |  |  |  |
|         | Fecha Nacimiento :                       |                                                                                                    |  |  |  |  |  |  |  |
|         | Coordinación Regional:                   |                                                                                                    |  |  |  |  |  |  |  |
|         | Sede :                                   | VIEDMA VALLE INFERIOR                                                                                                    |  |  |  |  |  |  |  |
| [       | Referencia llamada 102 :                 |                                                                                                    |  |  |  |  |  |  |  |

¿Cómo se podrá acceder a ver las llamadas? El sistema RUN-RN ofrece distintos modos de ver las llamadas existentes: **Ver históricas, Todos, Pertinente, No pertinentes** 

| Principal                                                                    | Linea #102 :                |                  |                  |                                  |                  |                 |              |                |
|------------------------------------------------------------------------------|-----------------------------|------------------|------------------|----------------------------------|------------------|-----------------|--------------|----------------|
| Legajos                                                                      | Buscar: Ingrese su busqueda |                  |                  |                                  |                  |                 |              |                |
| Legajos por Relación Vincular                                                |                             | Verhie           |                  |                                  |                  | Fodos           | Pertinente   | No             |
| Medidas de Protección Integral                                               |                             | vernis           | toricos          |                                  |                  |                 | Perunente    | pertinente     |
| Medidas de Protección Excepcional                                            |                             |                  | (1 0             | f 1) 14 <4 🚺                     | ( IA ( A)        |                 |              | 🛃 Exportar xis |
| Solicitudes de Medidas de<br>Protección Excepcional pendientes<br>de aprobar | Número de Registro          | Principal motivo | Fecha de llamada | Equipo Territorial<br>Provincial | Estado           | Usuario de alta | Aceptada por | Editar/Consult |
| Medidas Penal Juvenil                                                        | 35                          | Maltrato físico  | 26/05/2022 11:21 | VIEDMA VALLE                     | Recibida por 102 | viedma102       | No aceptada  | P              |
| Programa Acompañamiento para el<br>Egreso                                    | 34                          | Maltrato físico  | 24/05/2022 12:28 |                                  | Recibida por 102 | viedma102       | No aceptada  | Q              |
| Intervenciones PAE pendientes de<br>aprobar                                  | 33                          | Maltrato fisico  | 24/05/2022 12:15 | VIEDMA VALLE<br>INFERIOR         | Recibida por 102 | viedma102       | No aceptada  | 9              |
| Dispositivos de Cuidado en                                                   | 31                          |                  | 16/05/2022 10:35 |                                  | Recibida por 102 | op102           | No aceptada  | 2              |
| residencias                                                                  | 21                          |                  | 26/03/2021 13:25 |                                  | Recibida por 102 | viedma102       | No aceptada  | <b>P</b>       |
| Familia Solidaria                                                            | 18                          |                  | 08/10/2020 19:35 | VALCHETA                         | Recibida por 102 | op102           | No aceptada  | ٩              |
| Linea #102                                                                   | 17                          |                  | 08/10/2020 14:58 | ALLEN                            | Recibida por 102 | oper            | No aceptada  | 9              |
| Historial de Transferencia de                                                | 14                          |                  | 06/10/2020 16:03 | VIEDMA CENTRAL                   | Recibida por 102 | oper            | No aceptada  | <b>Q</b>       |
| Legajos                                                                      | 12                          |                  | 15/07/2020 16:21 | SIERRA GRANDE                    | Recibida por 102 | viedma102       | No aceptada  | A              |
| Reportes                                                                     | 11                          |                  | 15/07/2020 16:08 | BARILOCHE                        | Recibida por 102 | viedma102       | No aceptada  |                |

Para acceder a la totalidad de las llamadas, deberá hacer clic en **Ver históricos,** allí podrá ver todas las llamadas que han sido recibidas, visualizando aquellas que fueron aceptadas y las que están pendientes. Obteniendo información más específica cuando se hace clic en **Todo** visibilizarán solo las no aceptadas, **Pertinentes y No pertinentes,** tal como su nombre lo refiere, podrán ver aquellas llamadas que son pertinentes a la intervención del organismo de protección y las que no son pertinentes.

Recuerden que siempre que se quiera acceder al contenido de la llamada deberá hacer clic sobre la lupa de **Editar/Consulta.**